# 西安交通大学 SPOC 平台 学生使用手册

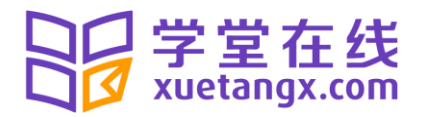

# 目 录

| 1. | 总体说明  | 2 |
|----|-------|---|
| 2. | 注册和登录 | 2 |
| 3. | 注册课程  | 3 |
| 4. | 学习课程  | 5 |

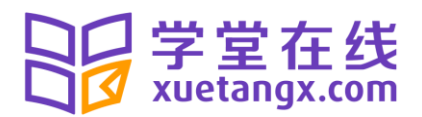

# 1. 总体说明

学生在学校 SPOC 平台学习在线课程,需要完成的任务包括:帐号注册、注册已选的某门课程、学习该门课程。

# 2. 注册和登录

(1) 请确认已通过西安交通大学教务系统选课端进行正常选课。

登录

- (2) 进入西安交通大学 SPOC 平台(xjtu. xuetangx. com)请注意:校内选课截止后,工作人员会将选课名单批量导入 SPOC 平台,需要一点时间,所以请在规定的时间开始后再来登录。特别提醒:为了便于更多的同学进入 MOOC 平台学习,我们将会批量导入所有学生的学号,但要进入本 SPOC 平台学习并最终取得成绩和学分,需先在学校的选课系统中正式选课,否则在 SPOC 平台的成绩不会被计入教务系统的个人成绩档案!
- (3) 用学号登录。首次登录的学生使用学号和初始密码(xuetangx123)登录。非初次登录 的学生,以学号、密码登录即可。如下图所示。

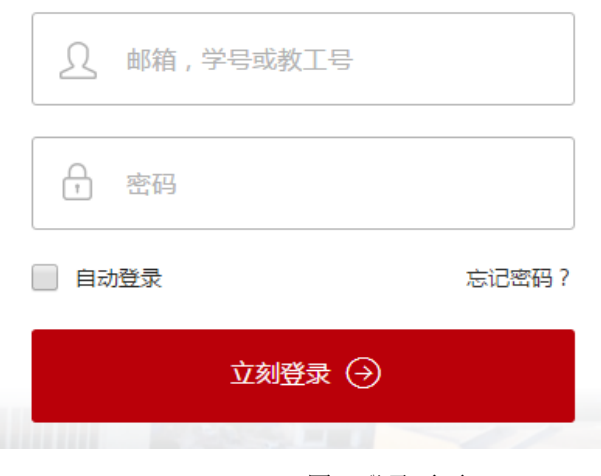

图1登录页面

### 会学堂在线 xuetangx.com

登录后,首次登录的学生会被提示修改密码,请牢记修改的密码。修改密码后,用学号和新修改的密码进行登录,进入"我的课程"页面,在左侧进行**绑定邮箱**。非首次登录的学生,直接登录后进入"我的课程"页面,在左侧进行绑定邮箱。(请注意:绑定邮箱作用重大,请绑定未在"学堂在线"注册过的邮箱,绑定的邮箱为后续找回密码使用。)

| 查找课程  查找课程  查找课程                    | 158 - |
|-------------------------------------|-------|
| 激活邮件已发送至hyx_1158@tom.com,尽快查收呦~查收邮件 |       |
| testvpc_hyx_1158 <sup>当前课程</sup>    |       |
| 全名 (编辑)<br>hyx_1158                 |       |
| 电子邮件<br>hyx_1158@tom.com 现在就查找课程!   |       |
| 认证学号                                |       |
| 重设密码                                |       |

图 2 登录后页面

# 3. 注册课程

学生未注册时可以在首页浏览课程,也可登录后在图错误!未找到引用源。2 中点击"现 在就查找课程"浏览,点击某门课程可以看到课程的详细介绍,点击其中 () 图标,可浏览 课程介绍视频及课程、教师团队等相关信息。

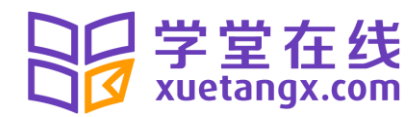

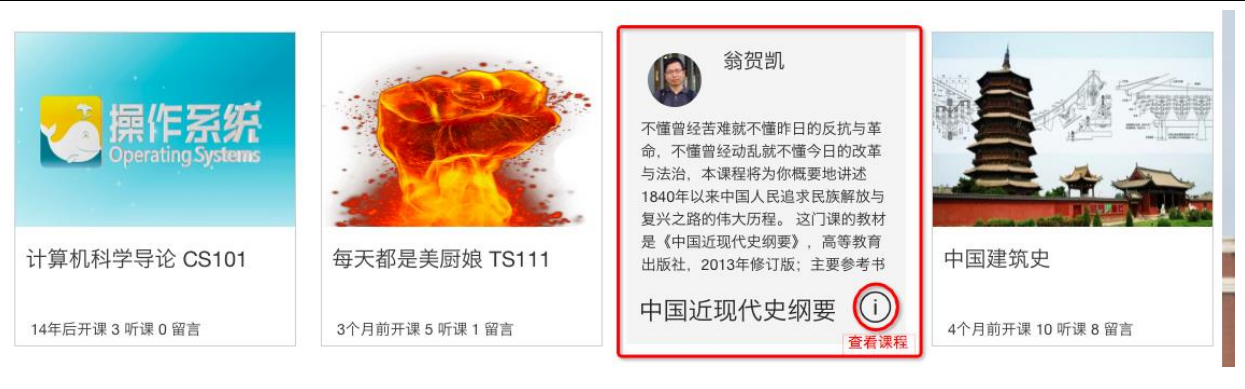

点击查看课程

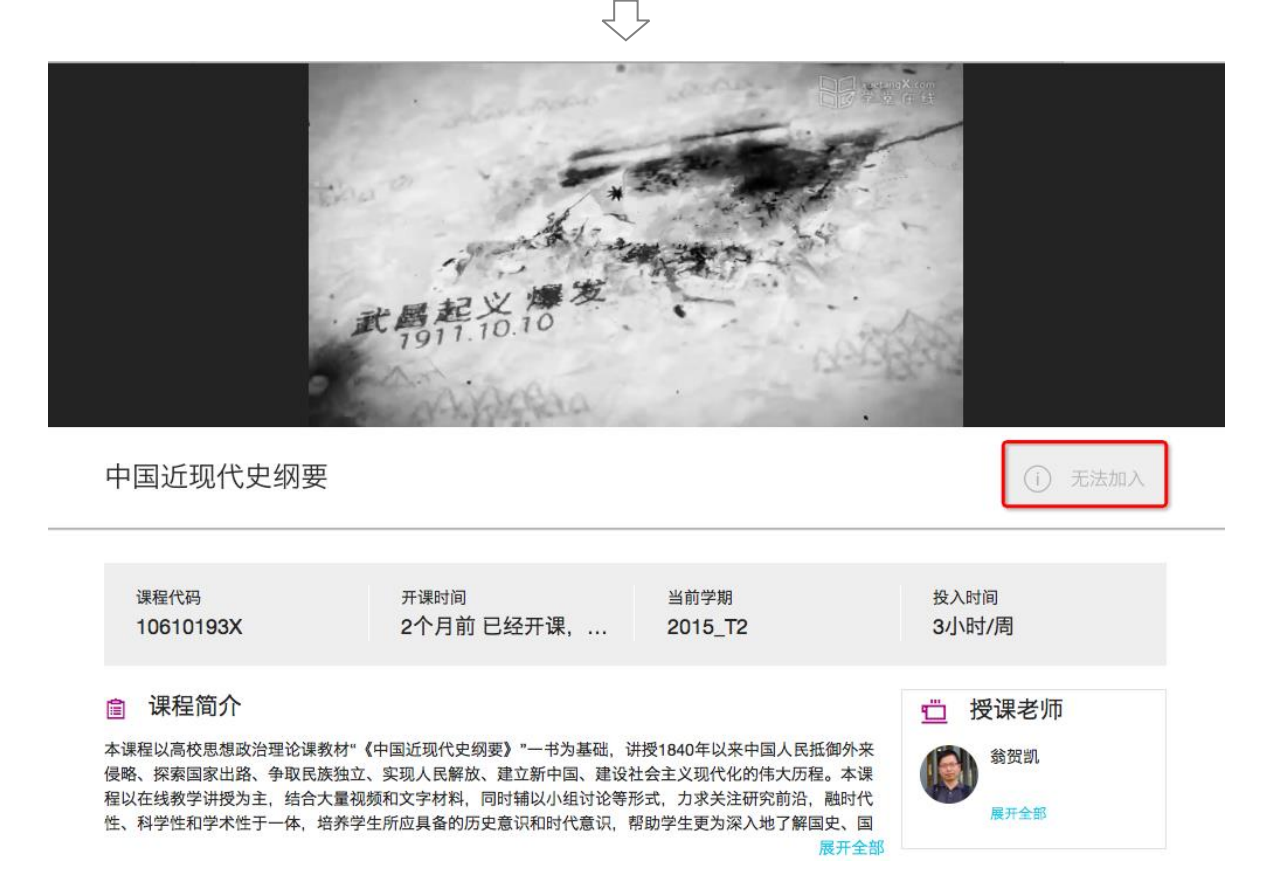

#### 图 5 浏览某门课程

在图 5 中,如显示"无法加入",表示该课程需要老师指定学生学习,不能进行自由注册 课程;显示"免费加入"表示,课程可以当前可注册课程。点击"免费加入"后,显示"去 上课",学生点击后可以看到课程内容,显示"尚未开课"表示课程还未开始,等到课程开始 时才能进行学习。

中国近现代史纲要

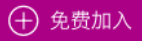

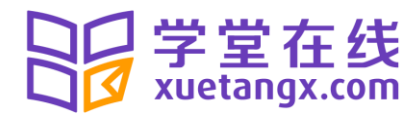

| 中国近现代史纲要                                                                                                    | → 去上课                                                                                                    |
|----------------------------------------------------------------------------------------------------|----------------------------------------------------------------------------------------------------|
| 计算机科学导论                                                                                                    | (i) 尚未开课                                                                                                    |
| 图 6 注册课程                                                                                                    |                                                                                                    |
| ☐ TestVpc: 10610193X 中国近现代史纲要<br>回到浏览课程页面                                                                                                    |                                                                                                    |
| 课件 课程信息 讨论区 Wiki 进度 空白页 近代史                                                                                                    |                                                                                                    |
| 课程更新与新闻                                                                                                    | 课程讲义                                                                                                    |
| ☑ June 1, 2015 【公告】第6章课程教学内容已经发布 希爱的各位同学: 本周课程第6章中华民族的抗日战争教学内容已经发布,包括视频课件、课程习题、课程阅读材料,讨论区中有本周专题讨论帖《*南京十年"得失谈》。同时,因为平台升级字幕还无法显示,本周第6章课程PPT也已经上传,可以下载辅助学习。请同学们尽快学习本周课程,按要求阅读课程材料,并提交课程习题,积极参与讨论区的讨论。 如有疑问,请在讨论区中发帖提问!或电邮给老师或助教。 祝愿同学们学有所获! | 中国近现代史钢要MOOC上编标还ppt<br>中国近现代史纲要MOOC第1章ppt<br>中国近现代史纲要MOOC第2章ppt<br>中国近现代史纲要MOOC第3章ppt<br>中国近现代史纲要MOOC第4章ppt<br>中国近现代史纲要MOOC第4章ppt<br>中国近现代史纲要MOOC第5章ppt<br>中国近现代史纲要MOOC第6章ppt<br>上编标述阅读材料(必读):毛泽东<br>《中国革命与中国共产党》<br>上编标述阅读材料(选读1):马克思<br>《不列颠在印度的统治》<br>上编标述阅读材料(选读2):陈寅恪<br>《冯友兰中国哲学史上册审查报告》<br>第1章阅读材料(必读1):毛泽东《把 |
| 《中国近现代史纲要》 MOOC团队                                                                                                    | 祝国建设成万社会主义的现代化强国<br>(一)》<br>第1章阅读材料(必读2):孙中山《檀                                                                                                    |

#### 图7注册课程成功后的页面

注册课程成功后,学生首先看到的是"课程信息",该页面显示教师对该课程任何发布的 信息,包括课程成绩如何制定、何时考试、答疑时间、相关阅读资料等等。

## 4. 学习课程

在图 7 中,点击"课件"是课程的主要内容,包含了课程教学视频、习题测试、讨论等。 左侧是课程二级目录结构分别为章节和小节,右侧是学习单元,一个小节下有一个或多个学 习单元,每个学习单元会包含一个或多个模块,如视频、习题、讨论、文本信息等等。

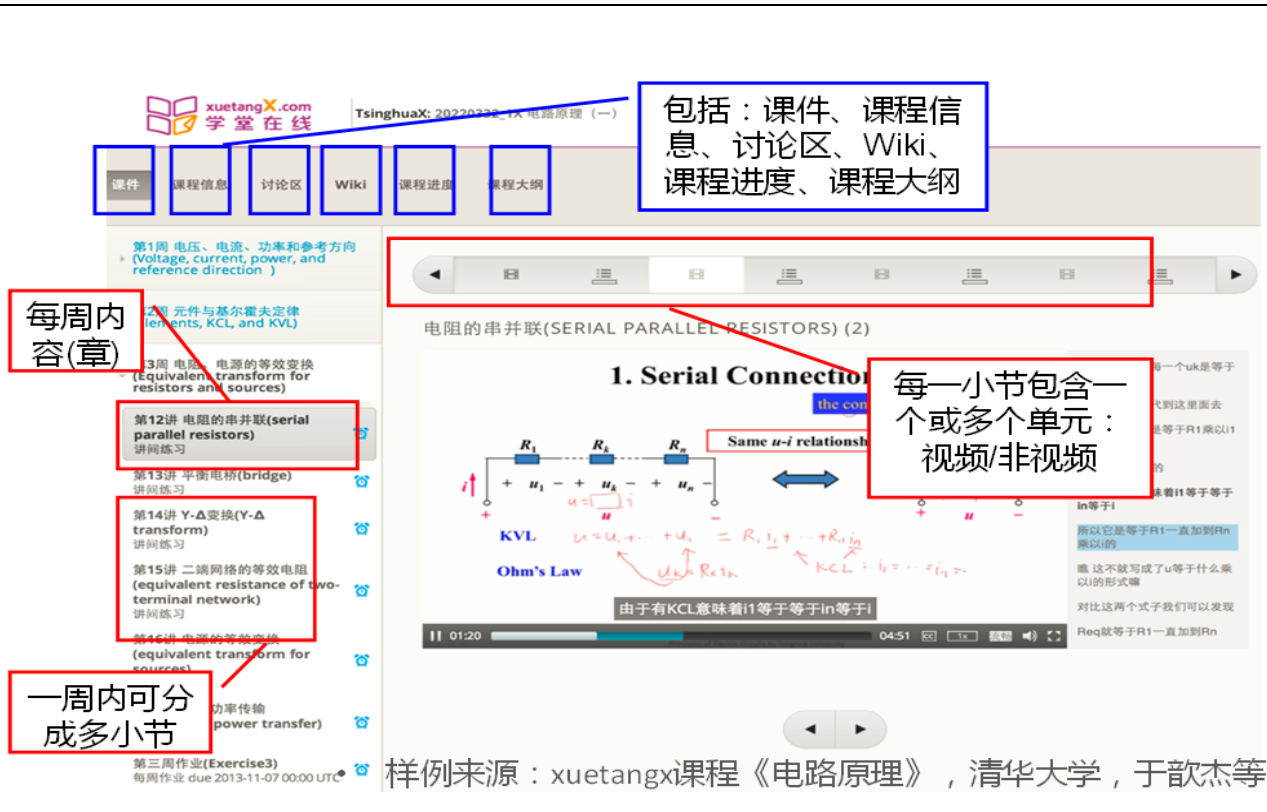

学堂在线 xuetangx.com

图8课程主要学习页面

观看视频时,可以调整视频播放的速度、选择全屏显示及设置字幕显示位置。如图9。

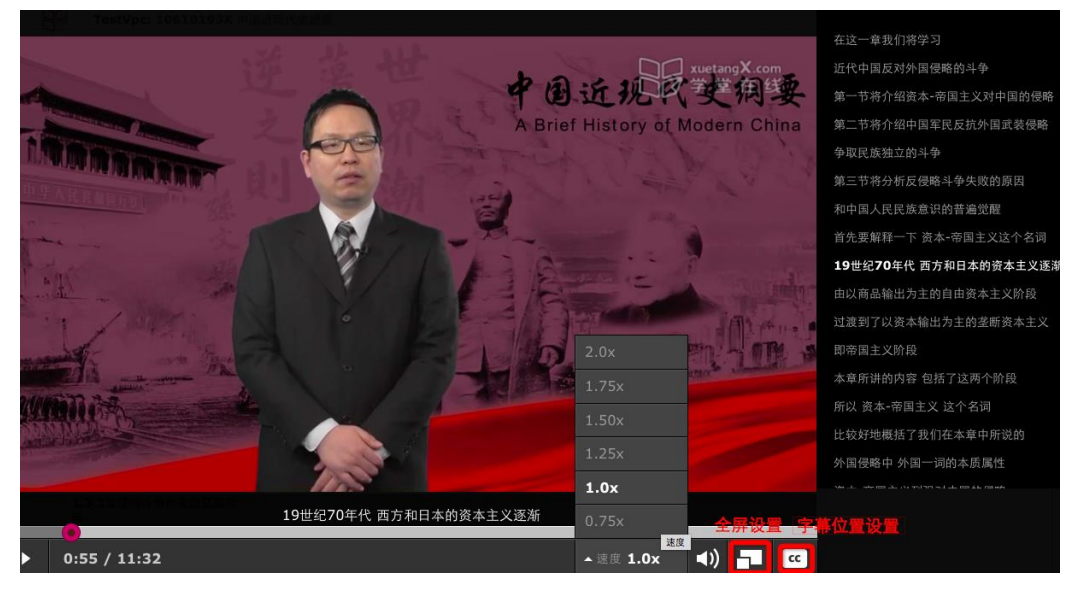

图 9 视频学习页面

在学习单元中看到 图标,表示此处为讨论区,学生可以点击"新的帖子"进行讨论,如图10。帖子类型分为"问题""讨论区"两类,对于问题,助教团队可以对学生较好的回复设置为"答案"。课程中所有的讨论区,均可在"讨论区"中查看(可以按类别和子

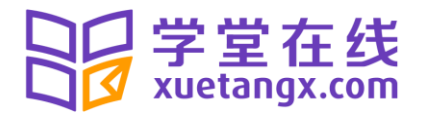

类别进行搜索),在"讨论区"中也可以发布新帖子,如图21。

| 💬 显示讨论 | [                                                                                                    | 6 | 新的帖子 |
|--------|----------------------------------------------------------------------------------------------------|---|------|
|        | > 隐藏讨论                                                                                                    |   |      |
|        | <ul> <li>結子类型: ?问题 ● 讨论区 问题是发布需要回答的问题。讨论是分享点子和展开对话讨论。</li> <li>数学基础不好的同学看过来 添加一个清晰明了的标题来激励大家参与。</li> <li>B / □ ● 任 23 ■ □ 日 日 ● ● ♡ ● Σ</li> </ul> |   |      |
|        | 数学基础不好是不是学电路原理就没什么前途了?                                                                                                    |   |      |
|        | <sup>预定</sup><br>数学基础不好是不是学电路原理就没什么前途了?                                                                                                    |   |      |

图 10 课程学习中的讨论区

| 课件 课程信息 讨论区 Wiki 进度 S     | 2白页 近代史                      |             |                 | ③ 新的帖         |
|---------------------------|------------------------------|-------------|-----------------|---------------|
| 申编综述 / 习题讨论 ▼             | <sup>讨论空间:</sup><br>中国近现代史纲哥 | Ę           |                 |               |
| 新有讨论<br>                  | 怎么使用 学堂在线 的讨论                | ≥功能         |                 |               |
| General                   | 搜索讨论                         | ➡ 关注特殊话题    |                 | 🔺 按照日期,投票或评论排 |
| <sup>护编综述</sup> 讨论区类别和子类别 |                              |             |                 | 序             |
| 习题讨论                      | 发布预订                         | ➡ 更新发布与良性反馈 | ▶ 举报恶意灌水        | ◆ 关注发布更新      |
| F篇的话                      |                              |             |                 | 0             |
| 欢迎大家                      |                              |             |                 |               |
| 了一章                       | 接收更新                         | 勾选此选项,每     | 每天一次接收文摘邮件来提醒你关 | 关注的最新活动消息发布。  |
| 习题一讨论                     |                              |             |                 |               |
| 三阶段测试                     |                              |             |                 |               |
| 习题讨论                      |                              |             |                 |               |

#### 图 21 讨论区页面

如果包含习题测试的小节,一定要注意左侧目录树中小闹钟的标识,该处显示了习题最 晚提交时间,如图32。点击"课程进度",可以看到课程中所有练习的得分情况,如图43,其 中横坐标对应课程中每道习题。

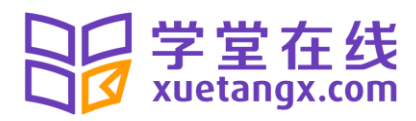

| 第1周 支路变量、元件、KCL<br>KVL( Branch variables,<br>elements, KCL, and KVL) | 和      | 1-16 (1 满分     | })                   | 16个习                 | ╋<br>開題単元            |                     |                     |               |           | 在职员界面查看  |
|----------------------------------------------------------------------|--------|----------------|----------------------|----------------------|----------------------|---------------------|---------------------|---------------|-----------|----------|
| 第3讲 支路变量(branch<br>variables)<br>讲问纯习                                | 8      | In the followi | ng circuit, fi       | nd the not           | de voltage           | e V3=               | _V. (hint: u        | ise simulatio | n tools.) |          |
| 第4讲 参考方向(reference<br>direction)<br>讲问练习                             | 5      | 7 R1<br>12.0kQ | 1 R2<br>1.0kΩ<br>R12 | 2 R3<br>5.0kΩ<br>R11 | 3 R4<br>1.0kΩ<br>R10 | 4 R5<br>2.0kΩ<br>R9 | 5 R6<br>1.0k0<br>R8 | 13            |           |          |
| <b>第5讲 功率(power)</b><br>讲问练习                                         | 8      | \$1.0kΩ        | \$1.0kΩ              | \$1.0kΩ              | \$1.0kΩ              | \$1.0kΩ             | \$1.0kΩ             | R7<br>§1.0kΩ  |           |          |
| <b>第6讲 电阻(resistor)</b><br>讲问练习                                      | 8      | ⊥_v1<br>= 12 V | V2<br>= 11 V         | V3                   |                      | ¥5                  | V6                  | V7<br>= 20 V  |           |          |
| 第7讲 独立电源(independent<br>source)<br>讲问练习                              | 8      |                |                      | 1                    | 0                    |                     |                     |               |           |          |
| 仿真1(simulation1)                                                     |        |                |                      |                      | -                    |                     |                     |               |           |          |
| <b>第8讲 端口(port)</b><br>讲问练习                                          | Ø      |                |                      |                      |                      |                     |                     |               |           |          |
| 第9讲 受控元件(dependent<br>elements)<br>讲问她习                              | a      |                |                      |                      |                      |                     |                     |               |           |          |
| 仿真2(simulation2)                                                     |        | 旦元贫安           | 你已经神田                | 73 1/2 (1000)        | 0.次功用3次              |                     |                     |               |           |          |
| 第10讲基尔霍夫定律(KCL KVL)<br>讲问练习                                          | 3      | 至小百米           | ASALINE (ACAS)       | 3 301 743            | on and a             |                     |                     |               | 線交历史      | 工作人员调试信息 |
| <b>第11讲 2B法(2B method)</b><br>讲问练习                                   | 3      |                |                      |                      |                      |                     |                     |               | and the   |          |
| <b>第一周作业(Exercise1)</b><br>每周作业 到明日2015-03-<br>16 00:00:00           | 10 🔶 💈 | 东习小节           |                      |                      |                      | •                   | +                   |               |           |          |

| 课件 | 课程信息 | 讨论区 | Wiki | 进度 | 教材 |
|----|------|-----|------|----|----|

#### 学生 'hyx115834' (hyx1158@tom.com) 的课程进度

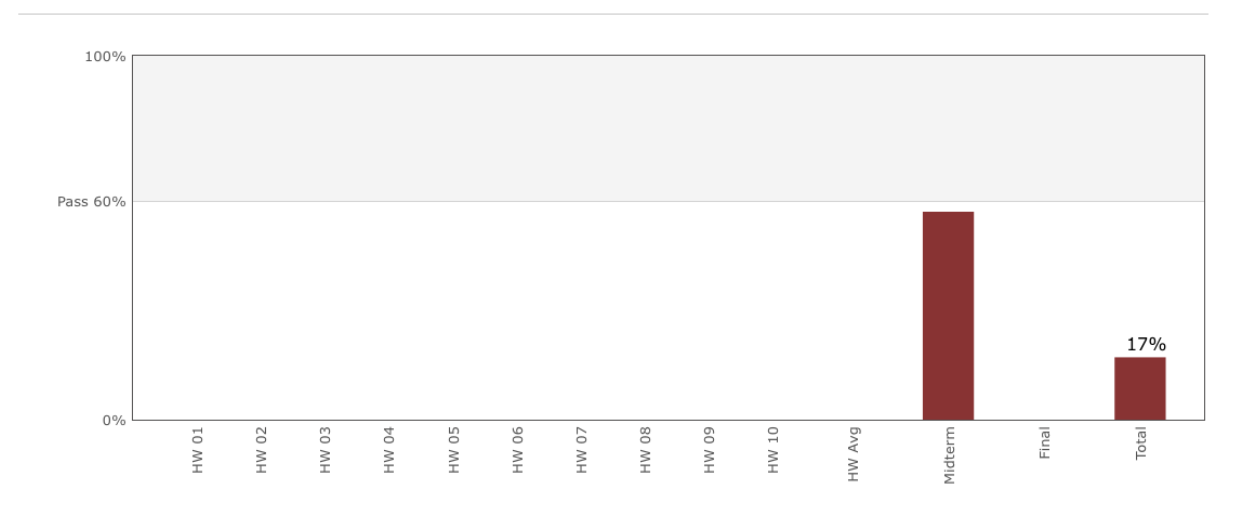

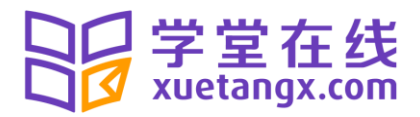

1 认识Mooc

1.1 什么是Mooc (0/6) 练习得分: 0/1 0/5 小节 (4/7) 57% 期中考试 问题得分: 1/1 0/1 0/1 0/1 1/1 1/1 1/1

图 43 课程进度页面